## 2009

## Guide SAFIRH pour tous La demande de personnel

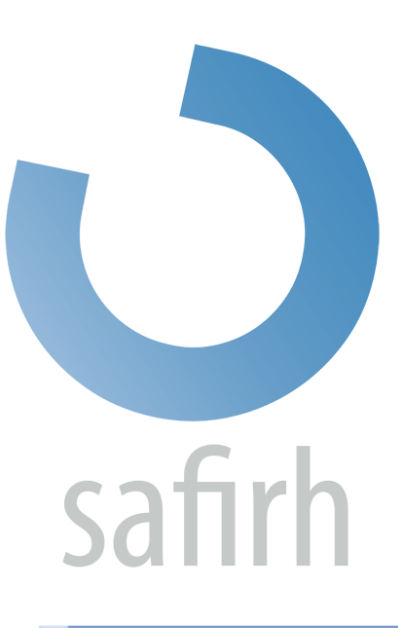

Simon Latulippe

UQO

14/12/2009

## Table des matières

| Introduction                                                   | 3  |
|----------------------------------------------------------------|----|
| Mise en contexte                                               | 3  |
| La demande de personnel                                        | 5  |
| Accéder au document Demande de personnel                       | 5  |
| Choisir le bon processus de demande de personnel               | 6  |
| L'outil « Création rapide »                                    | 7  |
| Remplir une demande de personnel                               | 8  |
| Choisir les tâches et les compétences requises pour l'emploi   | 12 |
| La provenance des fonds                                        | 16 |
| L'onglet Échelle salariale                                     | 17 |
| Préengagement et transmission de la demande de personnel       |    |
| Cycles transactionnels des demandes de personnel               | 19 |
| Demande de personnel avec des erreurs                          | 21 |
| Types d'erreurs                                                | 21 |
| Finance: (Il y a des messages sur la disponibilité budgétaire) | 21 |
| Analyse des candidatures (étudiants salariés de plus de 45 h.) | 21 |
| Glossaire :                                                    | 25 |
| Annexe 1 – Pas-à-pas d'une demande de personnel                |    |
| Annexe 2 – Pas-à-pas de la sélection d'un candidat             |    |

## Introduction

Ce document explique les processus décentralisés de demande de personnel dans le système SAFIRH. Il s'adresse aux professeurs et aux employés des départements responsables des embauches des assistants d'enseignement, des assistants de recherche, des auxiliaires d'enseignement et des auxiliaires de recherche.

Il est fortement recommandé d'avoir lu le guide <u>SAFIRH POUR TOUS – Démarrage et navigation</u> avant de se lancer dans le processus de demande de personnel.

Pour faciliter la compréhension du document tout en évitant d'alourdir le texte, un glossaire a été ajouté à la fin de ce fascicule.

#### Mise en contexte

Le changement que l'UQO vit au sujet de la procédure d'embauche des étudiants est substantiel. La venue du Syndicat des étudiantes et des étudiants salariés de l'UQO (SEESUQO) et la signature de la première convention collective de ce regroupement demande à l'Université une révision de son fonctionnement quant aux relations de travail avec ses étudiants. Désormais, tout emploi étudiant doit faire l'objet d'un contrat respectant la convention collective.

Cette transformation de notre fonctionnement est profitable en un sens, car cela nous oblige à une plus grande rigueur en ce qui a trait à la planification et la définition d'un emploi étudiant en recherche ou en enseignement. Les personnes les mieux placées pour définir les besoins en ressources étudiantes dans le cadre de la recherche et de l'enseignement sont, évidemment, les professeurs – supérieurs immédiats des employés étudiants – et les équipes départementales.

L'implantation de SAFIRH nous permet de remettre les commandes de l'embauche des étudiants entre les mains des principaux concernés en leur fournissant les outils de gestion adéquats.

L'obligation de rédiger un contrat pour tout travail étudiant place clairement le professeur au début de la procédure d'embauche. Le diagramme suivant vous permet de bien saisir ce qu'implique l'embauche d'un étudiant. Le diagramme se partage de la manière suivante :

Les étapes en bleu indiquent les actions du professeur ou des équipes départementales;

Les étapes en bleu foncé indiquent les actions des services centralisés.

# Procédure d'embauche d'un employé étudiant

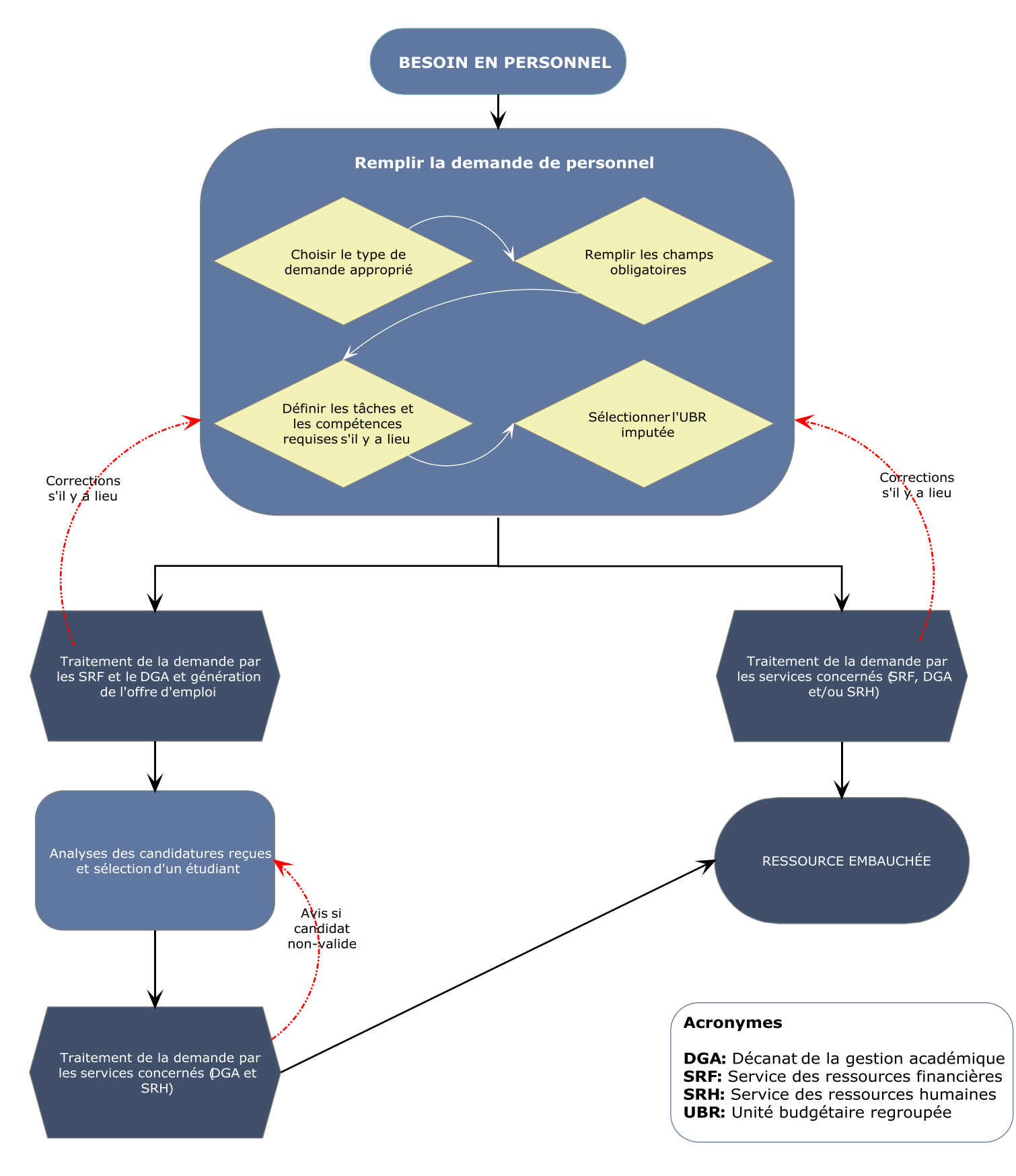

Université du Québec en Outaouais 19 février 2010

## La demande de personnel

Auparavant, trois formulaires de demande de personnel existaient; il fallait choisir le formulaire approprié à nos besoins en ressources humaines. SAFIRH permet une simplification à ce niveau. Désormais, toutes les demandes de personnel passent par le même document.

De plus, vous bénéficiez de balises tout au long de la préparation du document. Il existe des listes de valeurs disponibles pour chaque case que vous devez remplir. Cette disposition réduit presqu'à néant les possibilités d'erreurs ou de confusions dans la formulation de la demande.

Finalement, l'inscription de vos besoins en personnel directement dans SAFIRH vous permet un suivi plus rigoureux de votre budget grâce au <u>pré-engagement</u>. Dès que vous passez la première étape du cycle transactionnel, la dépense que représente votre demande de personnel est réservée dans votre budget total afin d'éviter les manques de fonds.

#### Accéder au document Demande de personnel

Lorsque vous démarrez une session SAFIRH, ouvrez le dossier *Dotation* de votre profil *Demande de personnel*, puis double-cliquez sur l'outil *Demande de personnel*. **Pour les usagers ayant le profil Chercheur**, l'outil *Demande de personnel* est disponible directement dans le menu principal, sous le dossier *Décentralisé disponibilité budgétaire*.

La fenêtre *Demande de personnel* vous permet de consulter les demandes de personnel que vous avez déjà remplies ou d'en créer une nouvelle. **Pour consulter vos demandes de personnel, effectuez une recherche<sup>1</sup>, sélectionnez le document voulu puis cliquez sur** *Ouvrir.* 

Pour créer une nouvelle demande de personnel, cliquez sur le bouton Création rapide.

#### Image 2.1

| 🛃 *** SOFE - UQO Gestion acad=mique v3                                                                                                    | 07_020_0           |            |              |             |                  |                   | ≚ л X |
|----------------------------------------------------------------------------------------------------|--------------------|------------|--------------|-------------|------------------|-------------------|-------|
| Action Qutils Aide Eenêtre                                                                                                    | Demande de personr | nel 🖲 Re   | mplacement 🔿 | Prolongatio | n O Tous O       |                   |       |
| 🙀 Menu - Université du Québec en Out. UQOA                                                                                                    | Numéro dem. pers.  | Date début | Date fin     | Matricule   | Nom de l'employé | Fin d'affectation | Un. r |
| Demande de personel<br>Menu employé<br>Dotation<br>Demande de personnel<br>Demande de rémunération<br>Chercheur<br>Décentralisé disponibilité budgét |                    |            |              |             |                  |                   |       |
|                                                                                                    | Nouveau            | uvrir Cré: | ation rapide |             |                  |                   |       |

<sup>&</sup>lt;sup>1</sup> Pour de l'information au sujet des outils de recherche, voir <u>SAFIRH POUR TOUS, démarrage et navigation</u> Université du Québec en Outaouais 19 février 2010

## Choisir le bon processus de demande de personnel

Chaque demande de personnel passe par un processus variant selon les différents conventions et règlements appliqués à l'Université.

Les étudiants employés ont différents statuts, variant selon ces quatre facteurs :

- 1- La nature du travail : est-ce en recherche ou en enseignement?
- 2- Le degré d'autonomie de l'employé : souhaitez-vous un employé ayant des aptitudes pour la rédaction, la conception et l'analyse ou si vous cherchez davantage de l'aide pour la recherche documentaires, la collecte et compilation de données?
- 3- Le nombre d'heures de l'emploi : est-ce un emploi de plus ou de moins de 45 heures?
- **4-** Le lien entre le travail et les études de l'employé : les tâches que l'employé est appelé à réaliser serviront-elles à ses travaux de recherche dans le cadre de ses études?

Le premier facteur détermine quels sont les niveaux d'autorisations des dépenses à considérer. Le second distingue les <u>employés étudiants avec un statut de professionnel</u> (degré d'autonomie élevé) des <u>étudiants salariés</u> (degré d'autonomie limité).

Le troisième détermine si l'emploi doit passer par un affichage ou non dans le cas des emplois à degré d'autonomie limité. Selon la convention collective du SEESUQO, les emplois 30 heures et moins n'ont pas à faire l'objet d'un affichage<sup>2</sup>.

Finalement, le lien entre le travail et les études de l'employé étudiant représente la différence entre un étudiant syndiqué ou non : tout travail utilisé dans le cadre des études de l'étudiant ne peut pas faire l'objet d'un emploi syndiqué.

| Titre d'emploi                                    | Type de besoin/particularités                     | Affichage |
|---------------------------------------------------|---------------------------------------------------|-----------|
| Auxiliaire d'enseignement                         | Enseignement/autonomie élevée                     | Non       |
| Assistant d'enseignement de moins de 30<br>heures | Enseignement/autonomie limitée/moins de 30 heures | Non       |
| Assistant d'enseignement de 30 heures et plus     | Enseignement/autonomie limitée/30 heures et plus  | Oui       |
| Auxiliaire de recherche                           | Recherche/autonomie élevée                        | Non       |
| Assistant de recherche de moins de 30<br>heures   | Recherche/autonomie limitée/moins de 30 heures    | Non       |
| Assistant de recherche de 30 heures et plus       | Recherche/autonomie limitée/30 heures et plus     | Oui       |
| Assistant de recherche non syndiqué               | Recherche/travail en lien avec les études         | Non       |

En somme, sept cas de figure nécessitent l'utilisation de la demande de personnel :

<sup>&</sup>lt;sup>2</sup> Selon la convention collective, le nombre d'heures au-delà duquel un affichage sera nécessaire sera réduit à 15 heures dès janvier 2011.

## L'outil « Création rapide »

Dans l'écran *Demande de personnel,* cliquez sur le bouton « Création rapide ». Vous ouvrez cette fenêtre d'aide :

| Critères de recherche<br>Type besoin<br>Unité regroupement |        |                         | Afficher les titres d'emploi | ארג צ<br>ערג צ |
|------------------------------------------------------------|--------|-------------------------|------------------------------|----------------|
| Sél. Titres d'emploi                                       | Tâ     | ches et responsabilités |                              |                |
|                                                            |        |                         |                              |                |
|                                                            |        |                         |                              |                |
|                                                            | L      |                         |                              |                |
|                                                            |        |                         |                              |                |
|                                                            | į    L |                         |                              |                |
|                                                            |        |                         |                              |                |
|                                                            |        |                         |                              |                |
|                                                            |        |                         |                              |                |
|                                                            |        |                         |                              |                |
|                                                            |        |                         |                              |                |
|                                                            |        |                         |                              | Ē              |
|                                                            |        |                         |                              |                |
| Confirmer                                                  |        |                         |                              |                |

Dans la première cellule, sélectionnez le type de besoin que vous demandez (voir Image 2.2.1). Dans la seconde cellule, sélectionnez l'unité de regroupement. Finalement, cliquez sur « Afficher les titres d'emploi ». Il est primordial de ne pas cliquer dans les tableaux AVANT d'avoir effectué ces trois étapes.

#### Image 2.2.1

| Liste de valeurs 🔅                                               |                                                                                                    |                                                                  |                                                                                                    |
|------------------------------------------------------------------|----------------------------------------------------------------------------------------------------|------------------------------------------------------------------|----------------------------------------------------------------------------------------------------|
| Rech.DP%                                                         |                                                                                                    |                                                                  |                                                                                                    |
| Code                                                             | Description                                                                                                    | Type trans.                                                      | Description type trans.                                                                                                    |
| DPEAE                                                            | Ens./autonomie élevée                                                                                                    | DPEAE                                                            | DP ens. autonomie élevée                                                                                                    |
| DPEAL-45<br>DPEAL+45<br>DPRAE<br>DPRAL-45<br>DPRAL+45<br>DPRNSYN | Ens /autonomie limitée/moins d<br>Ens /autonomie limitée/45 heur<br>Rech /autonomie élevée<br>Rech /autonomie limitée/moins<br>Rech /autonomie limitée/45 heu<br>Rech /travail en lien avec les étu | DPEAL-45<br>DPEAL+45<br>DPRAE<br>DPRAL-45<br>DPRAL+45<br>DPRNSYN | DP ens. autonomie lim45<br>DP ens. autonomie lim.+45<br>DP recherche autonomie élevée<br>DP recherche autonomie lim45<br>DP recherche autonomie lim.+45<br>DP recherche étudiant NSYN |
|                                                                  | Rech.                                                                                                    |                                                                  | nnuler                                                                                                    |

Lorsque vous cliquez sur un des titres d'emploi affichés, vous pouvez lire les tâches et responsabilités rattachées à ce dernier dans le tableau à droite de l'écran. Les tâches et responsabilités sont présentées à titre indicatif seulement : vous n'avez pas à les choisir à cette étape. Pour sélectionner un titre d'emploi, cliquez sur la case blanche située à gauche du titre voulu. Ensuite, cliquez sur le bouton « Confirmer » au bas de l'écran.

| Type besoin         DPRAL+45         Rech /autonomie limi           ité regroupement         SEEUQO         Étudiant(e) syndiqué | tée/45 heure:<br>(e) | s et plus                              | Afficher les titres d'emploi |
|----------------------------------------------------------------------------------------------------|----------------------|----------------------------------------|------------------------------|
| il. Titres d'emploi                                                                                                    |                      | Tâches et responsabilités              | pas choisir les              |
| UE03 Assistant de recherche                                                                                                    |                      | Collecte de données                    | tâches et                    |
|                                                                                                    |                      | Compilation de données                 | responsabilités à            |
|                                                                                                    |                      | Vérification de données                | cette etape.                 |
|                                                                                                    |                      | Interprétation de données simples. Ex. | : moyenne, médiane, etc.     |
|                                                                                                    |                      | Recherche documentaire                 |                              |
|                                                                                                    |                      | Vérification et saisie de données      |                              |
|                                                                                                    |                      |                                        |                              |

## Remplir une demande de personnel

L'utilisation de la fonction « Création rapide » vous ouvre une demande de personnel contenant déjà certains éléments de saisis. Il vous suffit de remplir les cellules jaunes encore vides afin de pouvoir poursuivre votre demande. **Attention, il y a des cellules obligatoires dans trois onglets au bas de ce document.** 

#### Les trois onglets sont :

- 💩 Emploi
- e Horaire/gest. temps
- Question Autres infos.

#### Image 2.4.1

| 🙀 Demande de pe |                  |                                 |                   |           |                   |                    | Li A X            |
|-----------------|------------------|---------------------------------|-------------------|-----------|-------------------|--------------------|-------------------|
|                 |                  |                                 |                   |           | État              |                    |                   |
| Demande         |                  |                                 | Date 200          | 9-12-04   |                   |                    | Action            |
| Type besoin     | DPRAL+45         | Rech./autonomie limitée/45      | heures et plus    |           |                   |                    | Historique / État |
| Type trans.     |                  |                                 |                   |           |                   |                    |                   |
| Origine         |                  |                                 |                   |           |                   |                    | Prolongation      |
| Туре            |                  | Raison                          |                   |           |                   |                    | Remplacement      |
| Employé         |                  |                                 |                   | R         | Date              |                    | Dotation          |
| Référence       |                  |                                 | Fin               | R         | Début emploi      |                    | Dotation          |
|                 |                  |                                 |                   |           | Fin emploi        |                    | Imputation        |
| Description     |                  |                                 |                   |           | Fin selon origine |                    | Ventilation       |
|                 |                  |                                 |                   |           | Possibilité prol. |                    | npact budgétaire  |
| Emploi Horai    | re / gest. temps | Échelle salariale Autres infos. | Avantages sociaus | k Tâches  | Compétences req   | Pièces jointes req | Offre d'emploi    |
| Un. regroup.    | SEEUQO           | Étudiant(e) syndiqué(e)         |                   | – Employé | souhaité          |                    |                   |
| Statut d'emploi | AUTR             | Autre                           |                   |           |                   |                    | R                 |
| Un. adm. RH     |                  |                                 |                   |           |                   |                    |                   |
| Lieu travail    |                  |                                 |                   | ·         |                   |                    |                   |
| Poste           |                  |                                 | 1                 | Rime      |                   |                    |                   |
| Pos. supér.     |                  |                                 |                   |           |                   |                    |                   |
| Titre emploi    | UE03             | Assistant de recherche          |                   |           |                   |                    |                   |
|                 |                  |                                 |                   |           |                   |                    |                   |
| Comment.        |                  |                                 |                   |           |                   |                    |                   |
|                 |                  |                                 |                   |           |                   |                    |                   |

#### EXPLICATIONS DES CELLULES À REMPLIR – CORPS PRINCIPAL DU DOCUMENT

| Cellules                | Description                                                                                                    |
|-------------------------|----------------------------------------------------------------------------------------------------|
| Date                    | Indique la date de création du document                                                                                                    |
| Type de besoin          | Indique le type de demande de personnel dont vous avez besoin (cette information provient de l'outil de création rapide).                                                                                                    |
| Début emploi/fin emploi | Vous devez préciser les dates de début et de fin de<br>l'emploi. Dans le cas des emplois des étudiants<br>salariés, n'oubliez pas <b>qu'un affichage de 7 jours</b><br><b>ouvrables</b> est nécessaire avant d'entamer le<br>processus de sélection d'un candidat. |

#### EXPLICATIONS DES CELLULES À REMPLIR – ONGLET EMPLOI

| Cellules        | Description                                             |
|-----------------|---------------------------------------------------------|
| Un. regroup.    | Unité de regroupement : indique le bassin               |
|                 | d'accréditation concerné par le poste (cette            |
|                 | information provient de l'outil de création rapide).    |
| Statut d'emploi | Indique si l'emploi est régulier, autre, sous-octroi,   |
|                 | etc. (cette information provient de l'outil de création |
|                 | rapide).                                                |
|                 |                                                         |

| Un. adm. RH      | Unité administrative – ressources humaines : vous<br>devez préciser l'unité administrative à laquelle se<br>rattache l'emploi (généralement votre département).                                                                                                    |
|------------------|----------------------------------------------------------------------------------------------------|
| Lieu de travail  | Vous devez préciser à quel endroit se trouve l'emploi<br>(quel pavillon de l'UQO, sur quel campus).                                                                                                    |
| Pos. supér.      | Poste supérieur : indiquez qui sera le supérieur<br>immédiat de l'étudiant.                                                                                                    |
| Titre emploi     | Indique le titre d'emploi concerné par la demande de<br>personnel (cette information provient de l'outil de<br>création rapide).                                                                                                    |
| Employé souhaité | Dans le cas d'une demande de personnel pour un<br>étudiant salarié de moins de 45 heures, un employé<br>non syndiqué ou pour un étudiant employé avec un<br>statut professionnel, vous pouvez suggérer une<br>personne pour occuper l'emploi si cette personne a<br>déjà un lien d'emploi avec l'UQO. |

#### **IMPORTANT**

**Suggérer un candidat sans lien d'emploi avec l'UQO** : lorsque vous remplissez une demande de personnel pour un étudiant salarié de moins de 45 heures, un employé non syndiqué ou pour un étudiant employé avec un statut professionnel, vous pouvez utiliser les cellules de l'encadré « Employé souhaité » afin d'identifier l'étudiant que vous aimeriez employer.

Cependant, vous ne pouvez pas suggérer le nom d'une personne sans lien d'emploi avec l'UQO à partir de cet encadré. Lorsque vous désirez embaucher un étudiant sans lien d'emploi actif avec l'UQO, attachez le formulaire d'identification<sup>3</sup> dûment complété, fourni par le Décanat de la gestion académique, au document en utilisant l'icône 4. Vous pouvez aussi ajouter le curriculum vitae de l'étudiant si vous l'avez en votre possession.

<sup>&</sup>lt;sup>3</sup> Voir Annexe 2

<sup>&</sup>lt;sup>4</sup> Référez-vous au <u>SAFIRH POUR TOUS, démarrage et navigation</u>

Université du Québec en Outaouais

<sup>19</sup> février 2010

#### Image 2.4.2

| Emploi Horaire / gest. ten | nps Échelle salariale | Autres infos. | Avantages sociaux | Tâches | Compétences req | Pièces jointes req | Offre d'emploi |
|----------------------------|-----------------------|---------------|-------------------|--------|-----------------|--------------------|----------------|
| Modalité rémunération      |                       | -             |                   |        |                 |                    |                |
| Nbr. hre. max.             |                       |               |                   |        |                 |                    |                |
| Nbr. hre. moy. / semaine   |                       |               |                   |        |                 |                    |                |

#### EXPLICATIONS DES CELLULES – ONGLET HORAIRE / GEST. TEMPS

| Cellules              | Description                                                                                          |  |  |  |
|-----------------------|----------------------------------------------------------------------------------------------------|--|--|--|
| Modalité rémunération | Précisez si vous voulez que l'employé soumette de<br>feuilles de présence ou si la rémunération doit |  |  |  |
|                       | realités de présence ou si la remaneration doit se                                                   |  |  |  |
|                       | faire automatiquement.                                                                               |  |  |  |
| Nbr. hre. max.        | Indiquez le nombre d'heures maximum que                                                              |  |  |  |
|                       | l'employé pourra travailler dans le cadre de ce                                                      |  |  |  |
|                       | contrat.                                                                                             |  |  |  |

#### Image 2.4.3

| Emploi Horaire / gest. temps | Échelle salariale | Autres infos. | Avantages sociaux | Tâches | Compétences req | Pièces jointes req | Offre d'emploi |
|------------------------------|-------------------|---------------|-------------------|--------|-----------------|--------------------|----------------|
| Demandeur                    |                   |               |                   |        |                 |                    |                |
| Personne réf.                | _                 |               |                   |        |                 |                    |                |
| Poste tél.                   | _                 |               |                   |        |                 |                    |                |
| Courriel                     |                   |               |                   |        |                 |                    |                |
|                              |                   |               |                   |        |                 |                    |                |
| Un. adm. vac.                | ]                 |               |                   |        |                 |                    |                |
|                              |                   |               |                   |        |                 |                    |                |
|                              |                   |               |                   |        |                 |                    |                |

#### **EXPLICATIONS DES CELLULES – AUTRES INFOS.**

| Cellules      | Description                                           |
|---------------|-------------------------------------------------------|
| Demandeur     | Indiquez qui remplit la demande.                      |
| Personne réf. | Cellule facultative : permets d'indiquer une personne |
|               | autre que le demandeur qui peut répondre aux          |
|               | questions concernant cette demande.                   |

Une fois les cellules remplies, vous pouvez procéder au premier enregistrement.

## Choisir les tâches et les compétences<sup>5</sup> requises pour l'emploi

Une fois le premier enregistrement effectué, les onglets « Tâches » et « Compétences requises » afficheront l'ensemble des choix qui s'offrent à vous pour ce titre d'emploi précis.

| Image 2.5.1                |                         |                                      |                         |              |           |                                   |                  |                           |             |
|----------------------------|-------------------------|--------------------------------------|-------------------------|--------------|-----------|-----------------------------------|------------------|---------------------------|-------------|
| Demande                    | 00000012                |                                      | Da                      | te 2009-     | 12-04     | Etat<br>Initial                   |                  | Action                    |             |
| Type besoin<br>Type trans. | DPRAL+45                | ORTANT!                              |                         |              |           | 1                                 |                  | Historique / E            | tat         |
| Origine<br>Type            | Les o                   | onglets Tâches,<br>. et Échelle sala | Compéten<br>riale ne pe | ces<br>uvent | 6         |                                   |                  | Prolongatio<br>Remplacem  | on<br>ent   |
| Employé<br>Référence       | pas ê                   | ètre remplis ava                     | ant d'avoir             | atteint      | 3         | Date<br>Début emploi 2            | 010-01-04        | Dotation                  |             |
| Description                | Teta                    | t initial.                           |                         |              |           | Fin emploi 2<br>Fin selon origine | 010-05-28        | Imputation<br>Ventilation | n           |
| •                          |                         |                                      |                         |              |           | Possibilité prol.                 | ا<br>ا           | Impact budgé              | taire       |
| Emploi Horair              | re / gest. temps Échell | le salariale Autres in               | fos. Avantage           | s sociaux    | Tâches    | Compétences req                   | Pièces jointes r | eq Offre d'               | emploi      |
| Sél. Regrou                | pement                  |                                      | Séq.<br>affichage       |              |           | Description                       |                  |                           |             |
| SUPE                       | R Sous la super         | vision étroite du prof               | ess 001.00              | Collecte     | de donné  | es                                |                  |                           |             |
| SUPE                       | R Sous la super         | vision étroite du prof               | ess 002.00              | Compilat     | ion de do | nnées                             |                  |                           |             |
| SUPE                       | R Sous la super         | vision étroite du prof               | ess 003.00              | Vérificati   | on de dor | nées                              |                  |                           | <u>a</u> ]_ |
| SUPE                       | R Sous la super         | vision étroite du prof               | ess 004.00              | Interpréta   | tion de d | onnées simples. Ex                | .: moyenne, méc  | liane, etc. 🔒             |             |
| 🛛 🗆 SUPE                   | R Sous la super         | vision étroite du prof               | ess 005.00              | Recherch     | ie docum  | entaire                           |                  |                           |             |

Vous devez sélectionner les tâches et compétences nécessaires pour votre demande de personnel. Pour choisir des tâches ou des compétences dans votre demande, cliquez sur le crochet situé à gauche de celles-ci.

#### **EXPLICATIONS DES CELLULES – ONGLET TÂCHES**

| Colonnes       | Explication                                              |
|----------------|----------------------------------------------------------|
| Sél.           | Indique si la tâche est sélectionnée ou non pour la      |
|                | demande de personnel                                     |
| Regroupement   | Indique sous quelle rubrique les tâches sont             |
|                | regroupées. Quatre regroupements sont possibles :        |
|                | « Tâches principales »; « Tâches spécifiques »;          |
|                | « Tâches connexes »; « Sous la supervision étroite du    |
|                | professeur ».                                            |
| Séq. affichage | Indique l'ordre dans lequel les tâches seront            |
|                | présentées. Vous pouvez modifier l'ordre d'affichage.    |
| Description    | Libellé de la tâche. Ce libellé sera affiché sur l'offre |
|                | d'emploi Web. Vous pouvez préciser les libellés des      |
|                | tâches que vous avez choisies simplement en écrivant     |
|                | dans la cellule « Description ».                         |

<sup>&</sup>lt;sup>5</sup> Note : bien que l'usage du terme « compétence » soit utilisé de manière inappropriée, il a été jugé préférable de reprendre la terminologie du système SAFIRH afin d'éviter les confusions.

Université du Québec en Outaouais

#### Image 2.5.2

| 🧟 Deman  | de de pers | onnel - Saisie (D | 00030-00] - Uni | versité du Qu | ébec en C | Dut. UQOACA | ۱D        |        |               |                       |         |           |      |            | зя×      |
|----------|------------|-------------------|-----------------|---------------|-----------|-------------|-----------|--------|---------------|-----------------------|---------|-----------|------|------------|----------|
|          |            |                   |                 |               |           |             |           |        | État          |                       |         |           |      |            |          |
| Den      | nande 🛛    | 0000012           |                 |               |           | Da          | te 2009-  | 12-04  | Initial       |                       |         |           |      | Action     |          |
| Type b   | oesoin 🛛   | PRAL+45           | Rech./auto      | nomie limit   | :ée/45 h  | neures et p | olus      |        |               |                       |         |           | Hist | orique / É | tat      |
| Туре     | trans.     | PRAL+45           | DP recher       | che autono    | mie lim   | .+45        |           |        |               |                       |         |           |      |            |          |
| — Origin | e          |                   |                 |               |           |             |           |        |               |                       |         |           | Pr   | olongatio  | m        |
|          | Туре 🕖     | Aucune            | Rai             | son           |           |             |           |        |               | 0                     |         |           | Rer  | nplaceme   | ent      |
| Em       | ployé      |                   |                 |               |           |             |           | R      | Date          |                       |         |           |      |            |          |
| Réfé     | rence      |                   |                 |               |           | Fin         |           | R      | Début en      | nploi <mark>20</mark> | )10-01- | .04       |      | Dotation   |          |
|          |            |                   |                 |               |           |             |           |        | Fin em        | nploi <mark>20</mark> | )10-05- | 28        | li   | nputation  | <u> </u> |
| Descr    | iption     |                   |                 |               |           |             |           |        | Fin selon ori | gine 🗆                |         |           | V    | entilatior | 1        |
|          |            |                   |                 |               |           |             |           |        | Possibilité   | prol. 🗆               |         |           | Impa | ct budgé!  | taire    |
| Emploi   | Horaire    | / gest. temps     | Échelle salar   | iale Autre    | s infos.  | Avantage    | s sociaux | Tâches | Compétences   | s reg                 | Pièces  | jointes r | ea   | Offre d'e  | emploi   |
|          |            |                   |                 | Séa.          |           |             |           |        |               |                       |         | Facte     | ur   | Dem.       |          |
| Sél.     |            | Regroupem         | ent             | affichage     |           |             | Compéte   | ence   |               | Importa               | ince    | importa   | nce  | candida    | rt       |
|          | Exigend    | es à l'embau      | che             | 001.00        | Être ét   | tudiant     |           |        |               |                       |         |           |      |            |          |
|          | Exigend    | ces à l'embau     | che             | 002.00        | Inscrip   | tion        |           |        |               |                       |         |           |      |            |          |
|          | Exigenc    | ces à l'embau     | che             | 003.00        | Statut    | au Canad    | а         |        |               |                       |         |           |      |            |          |
|          | Compé      | tences requis     | es              | 001.00        | Premi     | er cycle    |           |        |               |                       |         |           |      |            |          |
|          | Compé      | tences requis     | es              | 002.00        | Deuxié    | ème cycle   |           |        |               |                       |         |           |      |            |          |
|          | Compé      | tences requis     | es              | 003.00        | Troisié   | ème cycle   |           |        |               |                       |         |           |      |            |          |
|          | Compé      | tences requis     | es              | 004.00        | Cycles    | s supérieu  | rs        |        |               |                       |         |           |      |            |          |
|          | Compé      | tences requis     | es              | 005.00        | DIPLÔ     | ЭМЕ         |           |        |               |                       |         |           |      |            |          |
| N        | louveau    | Ouvri             | r               |               |           |             |           |        |               |                       |         |           |      |            |          |

L'onglet « Compétences requises » est semblable à l'onglet « Tâches ». Cependant, il requiert un peu plus de travail, car les candidats auront la possibilité de répondre à des questions au sujet de ces dernières.

Chaque compétence peut être composée d'une description à l'affichage et d'une question, avec un choix de réponses, posée au candidat.

| EXPLICATIONS DES CELLULES – C | DNGLET COMPÉTENCES REQUISES |
|-------------------------------|-----------------------------|
|-------------------------------|-----------------------------|

| Colonnes           | Explication                                          |
|--------------------|------------------------------------------------------|
| Sél.               | Indique si la compétence est sélectionnée ou non     |
|                    | pour la demande de personnel                         |
| Regroupement       | Indique sous quelle rubrique les compétences sont    |
|                    | regroupées. Trois regroupements sont possibles :     |
|                    | « Exigences à l'embauche »; « Compétences            |
|                    | requises »; « Sous la supervision du professeur ».   |
| Séq. affichage     | Indique l'ordre dans lequel les compétences seront   |
|                    | présentées.                                          |
| Compétences        | Titre de la compétence : ce dernier n'apparaît pas à |
|                    | l'affichage de l'offre d'emploi.                     |
| Importance         | Permets de spécifier un niveau d'importance pour     |
|                    | une compétence. Cette colonne n'est pas utilisée     |
|                    | pour les types de besoins qui nous concernent.       |
| Facteur importance | Permets de donner un ordre d'importance qui sera     |
|                    | pris en compte lors de l'analyse des candidatures.   |
|                    | Cette colonne n'est pas utilisée pour les types de   |
|                    | besoins qui nous concernent.                         |
| Dem. candidat      | Indique si une question – rattachée à la compétence  |
|                    | <ul> <li>– est posée aux candidats.</li> </ul>       |

#### IMPORTANT

Les compétences « Exigences à l'embauche » doivent absolument être sélectionnées. Vous ne devez pas modifier les libellés de ces compétences.

En parcourant la liste des compétences requises, vous remarquerez que certaines sont écrites en majuscule : il s'agit de compétences polyvalentes que vous <u>devez modifier</u> avant de transmettre votre demande. La page suivante illustre un exemple : la compétence « DIPLÔME »

#### Image 2.5.3

|                                                                                                    |                                                                                                    |                                                                                                    |                      |                                                                                                    |                                                                                                    | <ul> <li>État</li> </ul>                                                                                                    |                                                                                                    |                                           |                                    |
|----------------------------------------------------------------------------------------------------|----------------------------------------------------------------------------------------------------|----------------------------------------------------------------------------------------------------|----------------------|----------------------------------------------------------------------------------------------------|----------------------------------------------------------------------------------------------------|----------------------------------------------------------------------------------------------------|----------------------------------------------------------------------------------------------------|-------------------------------------------|------------------------------------|
| Demande                                                                                                    | 00000012                                                                                                    |                                                                                                    |                      | Da                                                                                                    | ate 2009-12-04                                                                                                    | Initial                                                                                                    |                                                                                                    | Δ                                         | Action                             |
| ype besoin                                                                                                    | DPRAL+45                                                                                                    | Rech./auto                                                                                                    | onomie limit         | ée/45 heures et j                                                                                           | plus                                                                                                    |                                                                                                    |                                                                                                    | Histor                                    | ique / État                        |
| Type trans.                                                                                                    | DPRAL+45                                                                                                    | DP recher                                                                                                    | rche autono          | mie lim.+45                                                                                                 |                                                                                                    |                                                                                                    |                                                                                                    |                                           |                                    |
| Drigine                                                                                                    |                                                                                                    |                                                                                                    |                      |                                                                                                    |                                                                                                    |                                                                                                    |                                                                                                    | Prol                                      | ongation                           |
| Туре                                                                                                    | Aucune                                                                                                    | Ra                                                                                                    | nison                |                                                                                                    |                                                                                                    |                                                                                                    |                                                                                                    | Remp                                      | placement                          |
| Employé                                                                                                    |                                                                                                    | _                                                                                                    |                      |                                                                                                    |                                                                                                    | Date                                                                                                    | 2010-01-01                                                                                              | D                                         | otation                            |
| Référence                                                                                                    | L                                                                                                    |                                                                                                    |                      | Fin                                                                                                    |                                                                                                    | Début emploi                                                                                                    | 2010-01-04                                                                                              | Im                                        | nutation                           |
| Description                                                                                                    |                                                                                                    |                                                                                                    |                      |                                                                                                    |                                                                                                    | Fin empior<br>Fin selon origine                                                                                                    | 2010-03-28                                                                                              |                                           | ntilation                          |
| Description                                                                                                    |                                                                                                    |                                                                                                    |                      |                                                                                                    |                                                                                                    | Possibilité prol.                                                                                                    |                                                                                                    | Vel                                       |                                    |
|                                                                                                    |                                                                                                    |                                                                                                    |                      |                                                                                                    |                                                                                                    |                                                                                                    |                                                                                                    | Impact                                    | budgetaire                         |
| ploi Horai                                                                                                    | ire / gest. temps                                                                                                    | Échelle sala                                                                                                    | riale Autre          | s infos. Avantage                                                                                           | es sociaux Tâches                                                                                                    | Compétences req                                                                                                    | Pièces jointe                                                                                           | es req (                                  | Offre d'emploi                     |
| Sél.                                                                                                    | Regroupem                                                                                                    | ent                                                                                                    | affichage            |                                                                                                    | Position                                                                                                    | nez-vous sur                                                                                                    | la <sub>impo</sub>                                                                                      | cteur<br>ortance d                        | candidat                           |
| 🗆 Exige                                                                                                    | ences à l'embau                                                                                                    | che                                                                                                    | 001.00               | Être étudiant                                                                                               | compéte                                                                                                    | ence et clique                                                                                                    | z                                                                                                    |                                           |                                    |
| 🗆 Exige                                                                                                    | ences à l'embau                                                                                                    | che                                                                                                    | 002.00               | Inscription                                                                                                 | sur lo bo                                                                                                    | uton « Ouvri                                                                                                    |                                                                                                    |                                           |                                    |
| Exige                                                                                                    | ences à l'embau                                                                                                    | che                                                                                                    | 003.00               | Statut au Canac                                                                                             |                                                                                                    |                                                                                                    | <i>.</i>                                                                                                |                                           |                                    |
|                                                                                                    | pétences requis                                                                                                    | es                                                                                                    | 001.00               | Premier cycle                                                                                               |                                                                                                    |                                                                                                    |                                                                                                    |                                           |                                    |
| Comp                                                                                                    | petences requis                                                                                                    | es                                                                                                    | 002.00               | Deuxième cycle                                                                                              |                                                                                                    |                                                                                                    |                                                                                                    |                                           |                                    |
|                                                                                                    | peterices requis                                                                                                    | 95                                                                                                    | 003.00               | Cycles cupóriou                                                                                             |                                                                                                    |                                                                                                    |                                                                                                    |                                           |                                    |
|                                                                                                    | petences requis<br>nétences requis                                                                                                    | .es                                                                                                    | 004.00               |                                                                                                    | 113                                                                                                    |                                                                                                    |                                                                                                    |                                           |                                    |
| 00011                                                                                                    | p stories o regula                                                                                                    |                                                                                                    | 1000.00              |                                                                                                    |                                                                                                    | 1                                                                                                    |                                                                                                    |                                           | O                                  |
| Nouveau<br>6 devez i                                                                                                    | u Ouvri                                                                                                    | e texte é                                                                                                    | ecrit                | Demande d<br>Re<br>Séquen                                                                                   | s requises (CO0009-00) - Un<br>le personnel 00000000<br>groupement COMPR<br>ce affichage 005.00                                                                                                    | iversité du Québec en Out. U                                                                                                    | QOACAD MANAMANANA                                                                                       |                                           |                                    |
| s devez i<br>najuscule<br>naitez de<br>s le cas<br>òme et la<br>lidat doi                                                                                                    | u Ouvri<br>e par ce que<br>emander au<br>présent, il f<br>a discipline<br>it posséder)                                                                                                    | e texte é<br>e vous<br>ix candida<br>aut écriro<br>que le<br>).                                                                                        | ecrit<br>ats<br>e le | Demande d<br>Demande d<br>Re<br>Séquen<br>G<br>Facteur d                                                    | s requises (CO009-00) - Un le personnel 00000006 groupement COMPR ce affichage 005.00 Compétence 0002 Importance 'importance Niveau cible Valeur cible ommentaire                                                                                                    | iversité du Québec en Out. U                                                                                                    | GOACAD                                                                                                  |                                           |                                    |
| s devez n<br>najuscule<br>naitez de<br>s le cas<br>òme et la<br>lidat doi<br>re indica                                                                                                    | u Ouvri<br>remplacer l<br>e par ce que<br>emander au<br>présent, il f<br>a discipline<br>it posséder)<br>atif, le cham                                                                                                    | e texte é<br>e vous<br>ix candid<br>aut écrire<br>que le<br>).                                                                                         | ocrit<br>ats<br>e le | Demande d<br>Demande d<br>Re<br>Séquen<br>G<br>Facteur d<br>Desc. S                                         | s requises (CO009-00) - Un le personnel 00000006 groupement COMPR 005.00 Compétence 0002 Importance I'importance Niveau cible Valeur cible ommentaire à l'affichage Posséder DISCIPLI                                                                                                    | iversité du Québec en Out. U                                                                                                    | ISES                                                                                                    | FLA                                       |                                    |
| Nouveau<br>s devez n<br>najuscule<br>naitez de<br>s le cas<br>ome et la<br>lidat doi<br>re indica<br>plication<br>lidat » p                                                                  | u Ouvri<br>remplacer l<br>e par ce que<br>emander au<br>présent, il f<br>a discipline<br>it posséder)<br>atif, le cham<br>n à présente<br>ermet de re                                                                                                    | e texte é<br>e vous<br>ix candida<br>aut écrira<br>que le<br>).<br>np<br>er au<br>édiger la                                                            | ecrit<br>ats<br>e le | Facteur d                                                                                                   | s requises (CO009-00) - Un e personnel 00000006 groupement COMPR 005.00 Compétence 0002 Importance 'importance Valeur cible valeur cible a l'affichage Posséder DISCIPLIT Explication a présenter au candidat                                                                                                    | iversité du Québec en Out. U S Compétences requ Diplôme Diplôme Cun VEUILLEZ INDIQUE RE E-vous ce diplôme ? Si n de ce dernier.                                 | ISES                                                                                                    | r l'année                                 |                                    |
| Nouveau<br>s devez n<br>najuscule<br>naitez de<br>s le cas<br>òme et la<br>lidat doi<br>re indica<br>plicatior<br>lidat » p                                                                  | u Ouvri<br>remplacer l<br>e par ce que<br>emander au<br>présent, il f<br>a discipline<br>it posséder)<br>atif, le cham<br>n à présente<br>ermet de re<br>i sera posée                                                                                                    | e texte é<br>e vous<br>ix candida<br>aut écrire<br>que le<br>).<br>np<br>er au<br>édiger la<br>e aux                                                   | ecrit<br>ats<br>e le | Fe Compétence<br>Demande d<br>Re<br>Séquen<br>G<br>Facteur d<br>Desc. :<br>Desc. :                          | s requises (CO009-00) - Un le personnel O0000006 groupement CoMPR 005.00 Compétence O002 Importance 'importance Niveau cible ommentaire à l'affichage Posséder DISCIPLI? TExplication à présenter au candidat à l'affichage Competence a l'affichage Competence Competence Competen | iversité du Québec en Out. U                                                                                                    | ER LE DIPLÔME ET<br>oui, veuillez indiquer                                                              | ſ LA<br>ſ l'annêe                         |                                    |
| Nouveau<br>s devez r<br>najuscule<br>naitez de<br>s le cas<br>ome et la<br>lidat doi<br>re indica<br>plication<br>lidat » p<br>stion qui<br>lidats qu<br>lidature<br>pours pou               | u Ouvri<br>remplacer l<br>e par ce que<br>emander au<br>présent, il f<br>a discipline<br>it posséder)<br>atif, le cham<br>n à présente<br>i sera posée<br>ui soumettre<br>. Cette ques<br>ur titre le ch                                                                 | e texte é<br>e vous<br>ix candida<br>faut écrire<br>que le<br>).<br>aut écrire<br>que le<br>).<br>aut écrire<br>que le<br>).                           | acrit<br>ats<br>e le | Fig. Compétence<br>Demande d<br>Re<br>Séquen<br>G<br>Facteur d<br>L<br>C<br>Desc. a<br>Présenter            | s requises (CO009-00) - Un e personnel 00000006 groupement COMPR 005.00 Compétence 0002 Importance 'importance Valeur cible Valeur cible a l'affichage Posséder DISCIPLIT Explication à présenter au candidat à l'affichage I Desséder                                                                                                    | iversité du Québec en Out. U S Tempétences requ Diplôme Diplôme UNE E-vous ce diplôme ? Si n de ce dernier.                                                     | ISES                                                                                                    | r l'année                                 |                                    |
| Nouveau<br>s devez i<br>hajuscule<br>haitez de<br>s le cas<br>bime et la<br>lidat doi<br>re indica<br>plication<br>lidat » p<br>stion qui<br>lidats qui<br>lidats qui<br>scription           | u Ouvri<br>remplacer I<br>e par ce que<br>emander au<br>présent, il f<br>a discipline<br>it posséder)<br>atif, le cham<br>n à présente<br>ermet de re<br>i sera posée<br>ui soumettre<br>. Cette ques<br>ur titre le ch<br>n à l'afficha                                 | e texte é<br>e vous<br>ix candida<br>aut écrire<br>que le<br>o.<br>hp<br>er au<br>édiger la<br>e aux<br>ont leur<br>stion aura<br>namp                 | acrit<br>ats<br>e le | E Compétence<br>Demande d<br>Re<br>Séquen<br>G<br>Facteur d<br>Desc. :<br>Desc. :<br>Présenter :            | s requises (CO0009-00) - Un te personnel 00000000 groupement COMPR Compétence 0002 Importance Valeur cible Valeur cible à l'affichage Posséder DISCIPLIP Explication à présenter au candidat à l'affichage I Dessédez d'obtentio au candidat                                                                                                    | iversité du Québec en Out. U<br>S<br>Compétences requ<br>Diplôme<br>Diplôme<br>UNE<br>E-vous ce diplôme ? Si<br>n de ce dernier.<br>nder au candidat P<br>t que | ER LE DIPLÔME ET<br>oui, veuillez indiquer                                                              | TLA<br>r l'année<br>et vous               | avertit q                          |
| Nouveau<br>s devez n<br>najuscule<br>naitez de<br>s le cas<br>ome et la<br>lidat doi<br>re indica<br>olication<br>lidat » p<br>stion qui<br>lidats qui<br>lidature<br>pours pou<br>scription | u Ouvri<br>remplacer l<br>e par ce que<br>emander au<br>présent, il f<br>a discipline<br>it posséder)<br>atif, le cham<br>n à présente<br>isera posée<br>ui soumettre<br>cermet de re<br>i sera posée<br>ui soumettre<br>. Cette ques<br>ur titre le ch<br>n à l'afficha | e texte é<br>e vous<br>ax candida<br>aut écrire<br>que le<br>).<br>ap<br>er au<br>édiger la<br>e aux<br>ont leur<br>stion aura<br>amp<br>ge ».         | a<br>a               | Demande d<br>Re<br>Séquen<br>G<br>Facteur d<br>Desc. :<br>Présenter :<br>Ce croche<br>cette con             | s requises (CO0009-00) - Un<br>le personnel 00000006<br>groupement COMPR<br>005:00<br>Compétence 0002<br>Importance 1<br>Niveau cible Valeur cible 1<br>ommentaire 2<br>à l'affichage Posséder<br>DISCIPLIT<br>texplication a présenter au candidat 2<br>à l'affichage 2 Demai<br>à l'affichage 2 Demai                                                                                                    | In VEUILLEZ INDIQUE                                                                                                    | ER LE DIPLÔME ET<br>oui, veuillez indiquer                                                              | r l'année<br>et vous<br>sera po           | avertit q                          |
| Nouveal<br>devez i<br>ajuscule<br>aitez de<br>s le cas<br>ome et la<br>idat doi<br>re indica<br>olication<br>idat » p<br>tion qui<br>idats qu<br>idature<br>ours pou<br>scription            | u Ouvri<br>remplacer l<br>e par ce que<br>emander au<br>présent, il f<br>a discipline<br>it posséder)<br>atif, le cham<br>n à présente<br>vermet de re<br>i sera posée<br>ui soumettre<br>. Cette ques<br>ur titre le ch<br>n à l'afficha                                | e texte é<br>e vous<br>ix candida<br>faut écrire<br>que le<br>).<br>anp<br>édiger la<br>édiger la<br>e aux<br>ont leur<br>stion aura<br>namp<br>age ». | acrit<br>ats<br>e le | Demande d<br>Re<br>Séquen<br>G<br>Facteur d<br>Desc. d<br>Présenter<br>Ce croche<br>cette con<br>affichée d | s requises (CO009-00) - Un<br>le personnel 00000000<br>groupement COMPR<br>outportance 0002<br>Importance 1<br>Niveau cible<br>Valeur cible 1<br>a l'affichage Posséder<br>DISCIPLIT<br>Explication à présenter au candidat 2<br>à l'affichage 2 Demai<br>à l'affichage 2 Demai<br>a l'affichage 2 Demai<br>commentaire 2 Demai                                                                                                    | t que<br>emploi.                                                                                                    | acacad<br>ises<br>ER LE DIPLÔME ET<br>oui, veuillez indiquer<br>AEE<br>Ce croch<br>question<br>candidat | rl'année<br>et vous<br>sera po<br>s à pro | avertit q<br>osée aux<br>pos de ce |

#### La provenance des fonds

Il est important de définir d'où proviendront les fonds qui serviront à la rémunération de l'employé. Pour ce faire, vous devez ouvrir la fenêtre « Imputation » en cliquant sur le bouton éponyme situé à droite de l'écran.

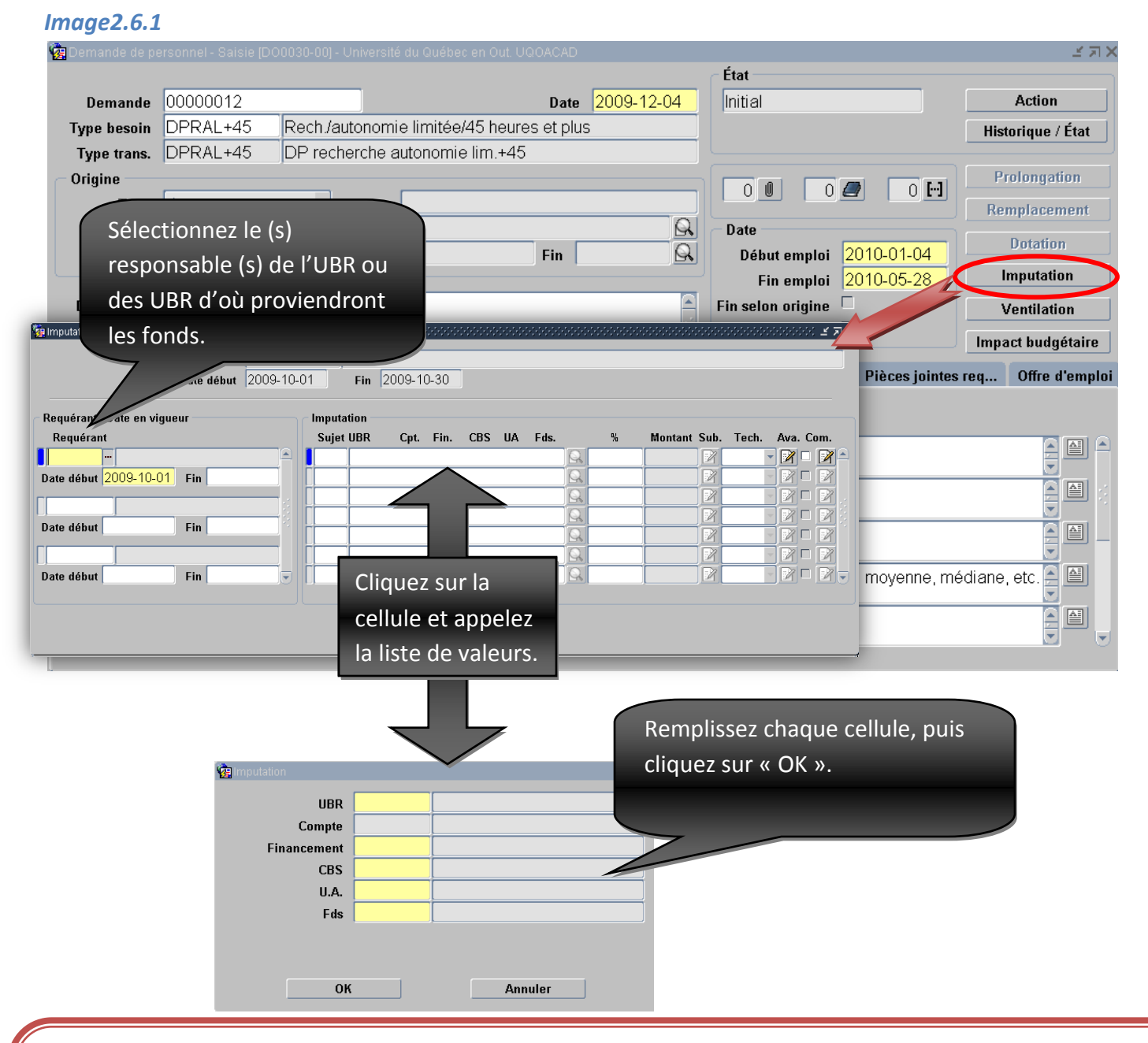

#### NOTE

Si vous prélevez les sommes de plus d'une UBR, vous devez préciser la proportion prise dans chacune. Pour ce faire, utiliser la colonne « % ». L'engagement ne peut provenir d'UBR d'intervenants différents pour une même période de temps. Si vous souhaitez partager la dépense salaire entre des requérants, utilisez les champs « Date début » et « Fin » pour préciser le moment où les fonds changent de provenance.

#### Image 2.6.2

| 🙀 Imputation (MR0176-00) - Université du Québec en ( |                                      | .≝ <i>⊼</i> 1                  |
|------------------------------------------------------|--------------------------------------|--------------------------------|
| Demande de personnel 0000<br>Date début 2010         | 0012<br>-01-04 Fin 2010-05-28        |                                |
| Requérant / Date en vigueur                          | Imputation                           |                                |
| Requérant                                            | Sujet UBR Cpt. Fin. CBS UA Fds.      | % Montant Sub. Tech. Ava. Com. |
| 003277 Mantyc Anna-Lyse C.                           | 900 <u>1110100000000.001.22101.1</u> | 🛛 🔍 100.0000 🛛 📝 🕅 🔽 📝 🗖 📝 🗖   |
| Date début 2010-01-04 Fin                            |                                      |                                |
|                                                      |                                      |                                |
|                                                      |                                      |                                |
| Date début Fin                                       |                                      |                                |
|                                                      |                                      |                                |
| Date début Fin                                       |                                      |                                |

#### **EXPLICATIONS DE L'ÉCRAN « IMPUTATION »**

| Colonnes                  | Explication                                                                                   |
|---------------------------|-----------------------------------------------------------------------------------------------|
| Requérant                 | Nom du ou des responsable (s) des UBR d'où proviennent les fonds.                             |
| Date en vigueur           | Moment où les fonds pourront provenir des UBR d'un responsable.                               |
| Sujet                     | Sujet comptable (un seul est utilisé présentement).                                           |
| UBR/Cpt./Fin./CBS/UA/Fds. | Unité budgétaire regroupée/ Comptes/ Financement/<br>Compte bloc/ Unité administrative/ Fonds |
| %                         | Pourcentage de l'engagement prélevé dans ce compte.                                           |
| Montant                   | Somme de l'engagement prélevée dans ce compte.                                                |
| Sub.                      | Définition du montant de subvention s'il y a lieu.                                            |
| Tech.                     | Indique si les avantages sociaux sont inclus ou exclus                                        |
| Ava.                      | Permets de définir l'imputation des avantages                                                 |
|                           | sociaux lorsque ceux-ci sont exclus                                                           |
| Com.                      | Permets d'écrire des commentaires concernant l'imputation.                                    |

#### L'onglet Échelle salariale

Lorsque vous remplissez une demande de personnel pour un étudiant non syndiqué, pour un étudiant ou pour un étudiant syndiqué, vous avez accès à l'onglet Échelle salariale. L'utilisation de cet onglet est optionnelle : une demande de personnel cheminera normalement même si les cellules de ce dernier demeurent vides.

Cependant, cet outil peut vous être d'une grande utilité pour suivre vos budgets avec plus de rigueur. En spécifiant un échelon particulier, le préengagement se calculera à partir de cette information plutôt qu'en utilisant une moyenne des échelons. Étant donné que les échelles salariales des étudiants syndiqués et des étudiants non syndiqués sont élaborées en fonction du cycle d'études de l'employé étudiant, vous pouvez préciser un échelon avant même de savoir quel étudiant sera employé; à fortiori si la demande de personnel utilisée vous autorise à suggérer un individu. Université du Québec en Outaouais 19 février 2010

| 🭓 Demande de pe | ersonnel - Saisie (D | 00030-00] - Universit | é du Québec en O | ut. UQOACAD  |                 |             |                   | >>>>>>>>>>>>>>>>>>>>>>>>>>>>>>>>>>>>> |
|-----------------|----------------------|-----------------------|------------------|--------------|-----------------|-------------|-------------------|---------------------------------------|
|                 |                      |                       |                  |              |                 | État        |                   |                                       |
| Demande         | 00000010             |                       |                  | Date         | 2009-12-03      | Initial     |                   | Action                                |
| Type besoin     | DPRAL-45             | Rech./autonom         | ie limitée/moir  | ns de 45 heu | ures            |             |                   | Historique / État                     |
| Type trans.     | DPRAL-45             | DP recherche          | autonomie lim.   | -45          |                 |             |                   |                                       |
| Origine         |                      |                       |                  |              |                 |             |                   | Prolongation                          |
| Туре            | Aucune               | 🔹 Raison              |                  |              | ]               |             |                   | Remplacement                          |
| Employé         |                      |                       |                  |              | R               | Date        |                   | Datation                              |
| Référence       |                      |                       |                  | Fin          | R               | Début e     | mploi 2010-09-06  | Dotation                              |
| L               |                      |                       |                  |              |                 | Fin e       | mploi 2010-09-10  | Imputation                            |
| Description     |                      |                       |                  |              | A               | Fin selon o | rigine 🗆          | Ventilation                           |
|                 |                      |                       |                  |              |                 | Possibilité | é prol. 🗖         | Impact hudgétaire                     |
|                 | _                    | ,                     |                  |              |                 |             |                   |                                       |
| Emploi Horai    | re / gest. temps     | Echelle salariale     | Autres infos.    | Ress. hum.   | Avantages socia | ux Tâches   | Compétences requi | Pièces jointes requi                  |
|                 |                      |                       |                  |              |                 |             |                   |                                       |
| Type salaire    |                      |                       |                  |              |                 |             |                   |                                       |
|                 |                      |                       |                  |              |                 |             |                   |                                       |
| Groupe éch.     |                      |                       |                  |              |                 |             |                   |                                       |
| Unité calcul    |                      |                       |                  |              |                 |             |                   |                                       |
|                 |                      |                       |                  |              |                 |             |                   |                                       |
| Echelon         |                      |                       | Date é           | chelle       |                 |             |                   |                                       |
|                 |                      |                       |                  |              |                 |             |                   |                                       |
| Salaire         |                      |                       |                  |              |                 |             |                   |                                       |
|                 | •                    | ,                     |                  |              |                 |             |                   |                                       |

#### EXPLICATIONS DE L'ÉCRAN « ÉCHELLE SALARIALE »

| Colonnes     | Explication                                          |
|--------------|------------------------------------------------------|
| Type salaire | Indique si le salaire est décidé sur une base        |
|              | individuelle (au cas par cas) ou par des conventions |
|              | (une échelle salariale normée)                       |
| Groupe éch.  | Indique quelle échelle le système doit utiliser pour |
|              | calculer le préengagement.                           |
| Unité calcul | Indique l'unité de calcul du salaire (taux horaire,  |
|              | montant annuel, etc.)                                |
| Échelon      | Dans le cas d'un type de salaire conventionné,       |
|              | indique le niveau que le système doit utiliser pour  |
|              | calculer le préengagement.                           |
| Date échelle | Indique la date d'entrée en vigueur de l'échelle     |
|              | salariale.                                           |
| Salaire      | Indique le salaire que SAFIRH doit utiliser pour     |
|              | calculer le préengagement.                           |

#### Préengagement et transmission de la demande de personnel

Une fois que les tâches sont sélectionnées, que les compétences sont précisées et que les imputations sont précisées, il est temps de vérifier l'impact budgétaire et de transmettre la demande de personnel aux services centralisés. Tout d'abord, cliquez sur le bouton « Action », puis sur « Préengagé ».

#### Image 2.7

| 🧟 Deman                      |                           |            |                                    |                 |               |                  |              |               |                  | ×ях   |
|------------------------------|---------------------------|------------|------------------------------------|-----------------|---------------|------------------|--------------|---------------|------------------|-------|
|                              |                           |            |                                    |                 |               | État             |              |               |                  |       |
| Den                          | nande 00000012            |            |                                    | Da              | te 2009-12-04 | Initial          |              |               | Action           |       |
| Type besoin DPRAL+45 Rech./a |                           | Rech./auto | utonomie limitée/45 heures et plus |                 |               | 1                | Hist         | orique / Ét   | at               |       |
| Туре                         | trans. DPRAL+45           | DP recher  | che autonoi                        | mie lim.+45     |               |                  |              |               |                  |       |
| _ Origin                     | e                         | - (2)-     |                                    |                 |               |                  |              | Pr            | olongation       | 1     |
|                              | Type Aucune               | Kation -   |                                    |                 |               | h Out. UQOACAP   |              | Rei           | mplaceme         | nt    |
| Em                           | ployé                     | _          | Cycle trans                        | sactionnel      | Autres a      | ctions possiones |              |               | Datation         |       |
| Réfé                         | rence                     |            | Retourner à                        | l'état initial  |               | Annuler          | 0-01-04      |               | Dotation         |       |
|                              |                           |            | Pré-en                             | igager          | Réinitialis   | ser tâches/comp. | 0-05-28      |               | mputation        |       |
| Descr                        | iption                    | A          | pprobation o                       | le la dépense   |               |                  |              | V             | /entilation      |       |
|                              |                           | A          | pprobation j                       | usqu'à 2 000\$  |               |                  |              | Impa          | ict budaét:      | aire  |
|                              |                           | A          | pprobation j                       | usqu'à 30 000\$ |               |                  |              |               |                  |       |
| Emploi                       | Horaire / gest. temps - E | C Aj       | pprobation p                       | lus de 30 000\$ |               |                  | éces jointes | req           | Offre d'ei       | mploi |
| Sél.                         | Regroupeme                | nt 📃       | Générer off                        | re d'emploi     |               |                  | e impor      | teur<br>tance | Dem.<br>candidat |       |
|                              | Exigences à l'embauch     | 16         | Offi                               | ciel            |               |                  |              |               |                  |       |
|                              | Exigences à l'embauc      | ne l       | Libérer fond                       | s dans la DP    |               |                  |              |               |                  |       |
|                              | Exigences à l'embauci     | ne<br>Ne   |                                    |                 |               |                  |              |               |                  |       |
| I I 🗆 I                      | Compétences requise       | 5          |                                    |                 |               | •                |              |               |                  |       |
|                              | Compétences requise       | 5          | 002.00                             | Deuxième cycle  |               |                  |              |               |                  |       |
|                              | Compétences requise       | 5          | 003.00                             | Troisième cycle |               |                  |              |               |                  |       |
|                              | Compétences requise       | 5          | 004.00                             | Cycles supérieu | rs            |                  | ĺ            |               |                  |       |
|                              | Compétences requise       | 5          | 005.00                             | DIPLÔME         |               | ĺ                | ĺ            |               |                  |       |
| N                            | ouveau Ouvrir             |            |                                    |                 |               |                  |              |               |                  |       |

Après avoir pré-engagé votre dépense, cliquez sur le bouton « Impact budgétaire ». Cet outil vous permettra de visualiser une évaluation de la totalité de la dépense que représente votre demande. Si le tout vous convient, il ne vous reste plus qu'à effectuer l'action « Approbation de la dépense ». Sinon, vous pouvez revenir à l'état initial afin de corriger la demande à votre convenance.

Les prochaines étapes appartiennent au Service des finances, au Décanat de la gestion académique et au Service des ressources humaines. Il s'agit des vérifications d'usages quant à la conformité de la demande de personnel et de la génération de l'offre d'emploi si nécessaire.

## Cycles transactionnels des demandes de personnel

Une fois la demande de personnel complétée, plusieurs étapes sont encore nécessaires avant d'arriver à l'affichage de l'emploi.

|   | Cycle transactionnel        | A | itres actions p | ossibles |
|---|-----------------------------|---|-----------------|----------|
|   | Retourner à l'état initial  |   | Annuler         |          |
|   | Pré-engager                 |   |                 |          |
| ļ | Approbation de la dépense   |   |                 |          |
| ļ | Approbation jusqu'à 2 000\$ |   |                 |          |
| A | pprobation jusqu'à 30 000\$ |   |                 |          |
| A | pprobation plus de 30 000\$ |   |                 |          |
|   | Vérification du DGA         |   |                 |          |
|   | Transmettre aux RH          |   |                 |          |
|   | Officiel                    |   |                 |          |
|   | Fermer                      |   |                 |          |
|   |                             |   |                 |          |

| Étapes                        | Description                                          |
|-------------------------------|------------------------------------------------------|
| Retourner à l'état initial    | Lorsque cette action est disponible, permets de      |
|                               | ramener le document en état initial afin d'effectuer |
|                               | des modifications ou de l'annuler.                   |
| Préengager                    | Cliquer sur cette action indique que la saisie est   |
|                               | terminée et que le document est prêt à circuler.     |
|                               | Des fonds sont retirés de la disponibilité           |
|                               | budgétaire afin de les réserver à cette dépense.     |
| Approbation de la dépense     | Après avoir vérifié l'impact budgétaire de votre     |
|                               | demande, vous devez approuver la dépense.            |
| Approbation jusqu'à 2 000 \$  | Si la dépense excède 1 000 \$, la commis senior à la |
|                               | recherche et aux subventions doit l'approuver.       |
| Approbation jusqu'à 30 000 \$ | Si la dépense excède 2 000 \$, la directrice du      |
|                               | Service des finances doit l'approuver.               |
| Approbation plus de 30 000 \$ | Si la dépense excède 30 000 \$, le vice-recteur      |
|                               | administration et ressources doit l'approuver.       |
| Transmettre au DGA            | La demande de personnel est transmise au Décanat     |
|                               | de la gestion académique qui s'assure que l'emploi   |
|                               | vise bien un étudiant salarié et que les conditions  |
|                               | sont conformes à la convention collective en         |
|                               | vigueur.                                             |
|                               |                                                      |
| Générer offre d'emploi        | La conseillère en ressources humaines du Décanat     |
|                               | de la gestion academique genere un document          |
|                               | Offre a emploi qui decienchera i affichage.          |
| Officiel                      | La demande de personnel a termine son cycle          |
|                               | transactionnei.                                      |
| Fermer                        | Les fonds engages par la demande de personnel        |
|                               | pour la remuneration de l'étudiant ont été engages   |
|                               | cans un document <i>Demande de remuneration</i> et   |
|                               | pour éviter un double engagement dans l'URD. Co      |
|                               | document n'a plus d'impact dans vos hudgets          |
|                               | document n'a plus à impact dans vos budgets.         |

Les étapes incombant à l'initiateur de la demande de personnel sont en blanc. Les cellules grises indiquent des étapes réalisées par d'autres intervenants que l'initiateur du document.

Il est important de souligner que le cycle présenté ci-haut concerne les demandes de personnel pour les assistants de recherche de plus de 45 heures. Les cycles varient légèrement selon le type de besoin, mais les trois premières étapes demeurent toujours les mêmes.

## Demande de personnel avec des erreurs

Certaines situations empêcheront votre demande de personnel de cheminer dans le cycle transactionnel. Dans ces cas, le message d'erreur suivant apparaît :

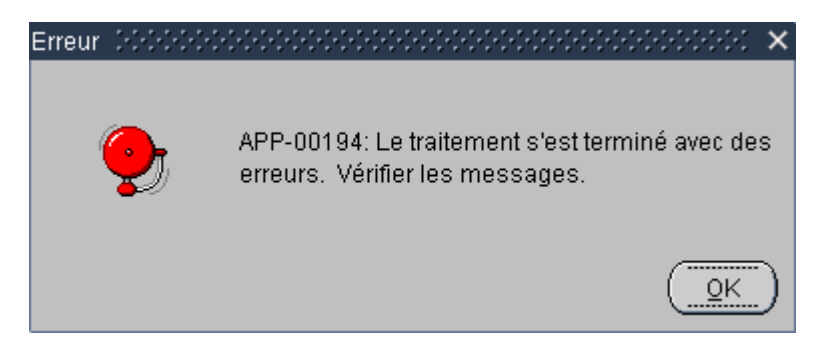

Pour connaître la nature de l'erreur, vous devez cliquer sur l'icône apparaissant à droite de l'état.

| État    |     |                 |
|---------|-----|-----------------|
| Initial |     | Action          |
|         | His | storique / État |

## **Types d'erreurs**

**Finance: (Il y a des messages sur la disponibilité budgétaire)** L'UBR que vous avez sélectionné

## Analyse des candidatures (étudiants salariés de plus de 45 h.)

Lorsqu'il est question d'un emploi de plus de 45 heures réservé aux membres du SEESUQO, un affichage doit avoir lieu durant au moins 7 jours ouvrables<sup>6</sup>. Après l'affichage, vous devez procéder à l'analyse des candidatures reçues.

Un avis de fin d'affichage vous est envoyé par courriel. À ce moment, vous devez accéder à la demande de personnel mentionnée dans le courriel en ouvrant la fenêtre *Demande de personnel* et en lançant une recherche.

Image 2.8.1

<sup>6</sup> <u>Convention collective du SEESUQO</u>, article 7.01
 Université du Québec en Outaouais
 19 février 2010

| 🙀 Menu - Université du Québec en Out. UQOACAD |                          |            |               | ×                              |  |  |  |  |
|-----------------------------------------------|--------------------------|------------|---------------|--------------------------------|--|--|--|--|
| Profil Sofa (usager Evegen soulement)         |                          |            |               |                                |  |  |  |  |
| Profil GRH-gestion académique                 | 🙀 Demande de personnel ( |            |               | Pour afficher la liste de      |  |  |  |  |
| ⊖-∰Demande de personel                        |                          |            |               |                                |  |  |  |  |
| 🖗 🗋 Menu employé                              | Demande de person        | nel 🔍 🛛 R  | emplacement 🔾 | demandes de personnei,         |  |  |  |  |
|                                               |                          |            |               | utilisez les icônes de         |  |  |  |  |
| Demande de personnel                          | Numéro dem. pers.        | Date début | Date fin      | recherche de la barre de ployé |  |  |  |  |
| └─Demande de rémunération                     | 0000009                  | 2010-01-04 | 2010-03-26    | navigation                     |  |  |  |  |
|                                               | 8000000                  | 2009-10-12 | 2009-10-16    |                                |  |  |  |  |
|                                               | 0000007                  | 2009-11-02 | 2009-12-18    |                                |  |  |  |  |
|                                               | 0000006                  | 2009-10-01 | 2009-10-30    |                                |  |  |  |  |
|                                               | 00000005                 | 2009-09-29 | 2009-09-29    |                                |  |  |  |  |
|                                               | 00000004                 | 2009-10-01 | 2009-10-30    |                                |  |  |  |  |
|                                               | 0000003                  | 2009-10-12 | 2009-10-30    |                                |  |  |  |  |
|                                               | 0000002                  | 2009-10-12 | 2009-10-30    |                                |  |  |  |  |
|                                               | 00000001                 | 2009-10-01 | 2009-10-29    |                                |  |  |  |  |
|                                               |                          | ]          |               |                                |  |  |  |  |
|                                               |                          | ]          |               |                                |  |  |  |  |
|                                               |                          | ]          |               |                                |  |  |  |  |
|                                               |                          | ]          |               |                                |  |  |  |  |
|                                               |                          | ļ          |               |                                |  |  |  |  |
|                                               |                          |            |               |                                |  |  |  |  |
|                                               |                          |            |               |                                |  |  |  |  |
|                                               | Nouveau 0                | uvrir Cro  | éation rapide | silent woods                   |  |  |  |  |

Lorsque vous avez accédé à la demande de personnel, cliquez sur l'onglet « Offre d'emploi ». Dans cet onglet, vous avez accès aux candidatures soumises lors de l'affichage en cliquant sur l'icône

#### Image 2.8.2

|               |                              |                    |                                                                             |                                                                                                    |                                   |                                                       |                                                         |                                 |                                |                                         | N F N N N N N N N N N N N N N N N N N N |
|---------------|------------------------------|--------------------|-----------------------------------------------------------------------------|----------------------------------------------------------------------------------------------------|-----------------------------------|-------------------------------------------------------|---------------------------------------------------------|---------------------------------|--------------------------------|-----------------------------------------|-----------------------------------------|
|               |                              |                    |                                                                             |                                                                                                    |                                   |                                                       |                                                         | État                            |                                |                                         |                                         |
| Demande       | 00000                        | 012                |                                                                             |                                                                                                    | Date                              | 2009-12-                                              | 04                                                      | Officiel                        |                                |                                         | Action                                  |
| Type besoin   | DPRA                         | L+45 R             | ech./autonomie li                                                           | imitée/45 heures                                                                                                    | ; et plu                          | s                                                     |                                                         |                                 |                                |                                         | Historique / État                       |
| Type trans.   | DPRA                         | L+45 DI            | P recherche auto                                                            | onomie lim.+45                                                                                                    |                                   |                                                       |                                                         |                                 |                                |                                         |                                         |
| Origine —     |                              |                    |                                                                             |                                                                                                    |                                   |                                                       |                                                         |                                 | 0                              | 0 🕒                                     | Prolongation                            |
| Туре          | Aucur                        | 10                 | Raison                                                                      |                                                                                                    |                                   |                                                       |                                                         |                                 |                                |                                         | Remplacement                            |
| Employé       |                              |                    |                                                                             |                                                                                                    |                                   |                                                       |                                                         | Date                            |                                |                                         | Dotation                                |
| Référence     |                              |                    |                                                                             |                                                                                                    | Fin                               |                                                       |                                                         | Début en                        | nploi 201                      | 0-01-04                                 | Imnutation                              |
| Description   |                              |                    |                                                                             |                                                                                                    |                                   |                                                       |                                                         | Fin en<br>Classes               | nploi (201<br>Inter C          | 0-05-28                                 |                                         |
| Description   |                              |                    |                                                                             |                                                                                                    |                                   |                                                       |                                                         | Fin seion of                    | igine 🗀                        |                                         | Ventilation                             |
|               |                              |                    |                                                                             |                                                                                                    |                                   |                                                       |                                                         | Possibilite                     | proi. —                        |                                         | Impact budgétaire                       |
| Emploi Hor    | aire /                       | Échelle sa         | . Autres infos.                                                             | Remplac. Prolor                                                                                                    | ng. Ti                            | rans. em                                              | Avanta                                                  | ge Tâch                         | es Comp                        | éten F                                  | Pièces oi Offre d'em                    |
| Offr          | e                            |                    |                                                                             | Descript                                                                                                    | tion                              |                                                       |                                                         |                                 | Débu                           | t affichage                             | e Fin affichage                         |
| 000001        |                              | Assistant de       | e recherche                                                                 |                                                                                                    |                                   |                                                       |                                                         |                                 | 200                            | 9-12-05                                 | 2009-12-15                              |
|               |                              |                    |                                                                             |                                                                                                    |                                   |                                                       |                                                         |                                 |                                |                                         |                                         |
|               |                              |                    |                                                                             |                                                                                                    |                                   |                                                       |                                                         |                                 |                                |                                         |                                         |
|               | ]                            |                    |                                                                             |                                                                                                    |                                   |                                                       |                                                         |                                 |                                |                                         |                                         |
|               |                              |                    |                                                                             |                                                                                                    |                                   |                                                       |                                                         |                                 |                                |                                         |                                         |
| 🦉 Analyse d   | es candida                   | atures (DO0052     | -00] - Université du G                                                      | )uébec en Out. UQOA                                                                                                    | ACAD 🗄                            |                                                       |                                                         |                                 |                                |                                         | <                                       |
| Offre d'en    | noloj OC                     | 0001               |                                                                             |                                                                                                    |                                   |                                                       |                                                         | Ltat<br>Analyse c               | les candid                     | aturos                                  | Action                                  |
|               | 00                           | 00001 - As         | sistant de recher                                                           | che emploi du : 0                                                                                                    | 01 Oct                            | obre 2009                                             | ) au                                                    | Analyse                         |                                | atures                                  | Historique / État                       |
|               |                              |                    |                                                                             |                                                                                                    |                                   |                                                       |                                                         |                                 |                                |                                         |                                         |
|               |                              |                    |                                                                             |                                                                                                    |                                   |                                                       |                                                         |                                 |                                |                                         |                                         |
|               | Ca                           | andidat            | Reiet Sé                                                                    | elect. Cote                                                                                                    |                                   | Appréciati<br>Com                                     | on —<br>mentaire                                        |                                 | _                              | Commen                                  | taire du candidat                       |
| Eabett        | Ca<br>e Anna I               | andidat            | Rejet Sé                                                                    | jlect. Cote                                                                                                    |                                   | Appréciati<br>Com                                     | on <u> </u>                                             | 9                               | -                              | Commen                                  | taire du candidat                       |
| Fabett        | Ca<br>e,Anna L               | andidat            | Rejet Sé<br>Etre étudi                                                      | ilect. Cote                                                                                                    |                                   | Appréciati<br>Com                                     | on —<br>mentaire<br>ues Cha                             | ,<br>arretier. Ba               | -<br>0<br>ccalauréat           | Commen                                  | taire du candidat                       |
| Fabett        | Ca<br>e,Anna L               | andidat            | Rejet Sé<br>Etre étudi<br>Inscripti                                         | ant Oui. ailleurs                                                                                                    | , Institu                         | • Appréciati<br>Com<br>It des Lang                    | on<br>mentaire<br>ues Cha                               | <b>,</b><br>arretier, Ba        | -<br>Ccalauréa                 | Commen                                  | taire du candidat                       |
| Fabett        | Ca<br>e,Anna L               | andidat            | Rejet Sé<br>Etre étudi:<br>Inscripti<br>Citoyenn                            | ilect. Cote<br>ant Oui, ailleurs<br>ion Oui<br>eté Citoyen can                                                                                                    | , Institu<br>adien                | • Appréciati<br>Com<br>It des Lang                    | on <u>mentaire</u><br>ues Cha                           | <b>;</b><br>arretier, Ba        | -<br>Ccalauréa                 | <b>Commen</b><br>, Linguist             | taire du candidat<br>tique              |
| Fabett        | Ca<br>e,Anna L               | andidat            | Rejet Sé<br>Etre étudi<br>Inscripti<br>Citoyenn<br>Premier cy               | ilect. Cote<br>ant Oui. ailleurs<br>ion Oui<br>eté Citoyen can<br>cle Oui, Institut d                                                                                                    | , Institu<br>adien<br>des La      | Appréciati<br>Com<br>It des Lang                      | on<br>mentaire<br>ues Cha                               | arretier, Ba<br>Baccalauré      | -<br>ccalauréa                 | Commen<br>; Linguist<br>tique           | taire du candidat                       |
| Fabett        | C;<br>e,Anna L               | andidat            | Rejet Sé<br>Étre étudi:<br>Inscripti<br>Citoyenn<br>Premier cy<br>Baiat Sé  | ilect. Cote<br>ant Oui. ailleurs<br>ion Oui<br>eté Citoyen can<br>cle Oui, Institut con<br>ion                                                                                                    | , Institu<br>adien<br>des La      | Appréciati<br>Com<br>It des Lang<br>Ingues Cha        | on<br>mentaire<br>ues Cha<br>nretier, E                 | arretier, Ba<br>Baccalauré      |                                | Commen<br>, Linguist<br>tique           | taire du candidat                       |
| Fabett        | Ca<br>e,Anna L<br>Ca         | andidat<br>andidat | Rejet Sé<br>Étre étudi<br>Inscripti<br>Citoyenn<br>Premier cy<br>Rejet Sé   | ilect. Cote<br>ant Oui, ailleurs<br>ion Oui<br>eté Citoyen can<br>cle Oui, Institut c<br>ilect. Cote                                                                                                    | , Institu<br>adien<br>des La      | Appréciati<br>Com<br>It des Lang<br>Ingues Cha<br>Com | on <u>mentaire</u><br>ues Cha<br>rretier, f             | e<br>arretier, Ba<br>Baccalauré | -<br>ccalauréa<br>at, Linguis  | Commen<br>, Linguist<br>tique<br>Commen | taire du candidat                       |
| Fabett        | Ca<br>e,Anna L<br>Ca         | andidat<br>andidat | Rejet Sé<br>Être étudi<br>Inscripti<br>Citoyenn<br>Premier cy<br>Rejet Sé   | ilect. Cote Cote Cote Cote Cote Cote Cote Cote                                                                                                    | , Institu<br>adien<br>des La      | Appréciati<br>Com<br>It des Lang<br>Ingues Cha<br>Com | on —<br>mentaire<br>uues Cha<br>rrretier, E<br>mentaire | arretier, Ba<br>Baccalauré      | -<br>ccalauréa<br>at, Linguis  | Commen<br>, Linguist<br>tique<br>Commen | taire du candidat                       |
| <b>Fabett</b> | Ca<br>e,Anna L<br>Ca         | andidat<br>andidat | Rejet Sé<br>Être étudi:<br>Inscripti<br>Citoyenn<br>Premier cy<br>Rejet Sé  | ilect. Cote Cote Cote Cote Cote Cote Cote Cote                                                                                                    | , Institu<br>adien<br>des La      | Appréciati<br>Com<br>It des Lang<br>Ingues Cha<br>Com | on —<br>mentaire<br>ues Cha<br>rrretier, I<br>mentaire  | erretier, Ba<br>Baccalauré      | -<br>ccalauréa<br>at, Linguis  | Commen<br>, Linguist<br>tique<br>Commen | taire du candidat                       |
| Fabett        | Ca<br><u>ə, Anna L</u><br>Ca | andidat<br>andidat | Rejet Sé<br>Étre étudi:<br>Inscripti<br>Citoyenn<br>Premier cy<br>Rejet Sé  | ilect. Cote ant Oui, ailleurs ion Oui eté Citoyen can cle Oui, Institut c ilect. Cote                                                                                                    | , Institu<br>adien<br>des La      | Appréciati<br>Com<br>It des Lang<br>Ingues Cha<br>Com | on<br>mentaire<br>ues Cha<br>rrretier, f<br>mentaire    | arretier, Ba<br>Baccalauré      | -<br>ccalauréat<br>at, Linguis | Commen<br>, Linguist<br>tique<br>Commen | taire du candidat                       |
| <b>Fabett</b> | Ca<br>e,Anna L<br>Ca         | andidat<br>andidat | Rejet Sé<br>Être étudi<br>Inscripti<br>Citoyenn<br>Premier cy<br>Rejet Sé   | ilect. Cote ant Oui. ailleurs ion Oui eté Citoyen can cle Oui, Institut c ilect. Cote                                                                                                    | , Institu<br>adien<br>des La      | Appréciati<br>Com<br>It des Lang<br>Ingues Cha<br>Com | on —<br>mentaire<br>ues Cha<br>rrretier, t<br>mentaire  | arretier, Ba<br>Baccalauré      | -<br>ccalauréa<br>at, Linguis  | Commen<br>; Linguist<br>tique<br>Commen | taire du candidat                       |
| <b>Fabett</b> | Ca<br>e,Anna L<br>Ca         | andidat<br>andidat | Rejet Sé<br>Être étudi:<br>Inscripti<br>Citoyenn<br>Premier cy<br>Rejet Sé  | ilect. Cote                                                                                                    | , Institu<br>adien<br>des La      | Appréciati<br>Com<br>It des Lang<br>Ingues Cha<br>Com | on<br>mentaire<br>ues Cha<br>rrretier, E<br>mentaire    | earretier, Ba<br>Baccalauré     | at, Linguis                    | Commen<br>, Linguist<br>tique<br>Commen | taire du candidat                       |
|               | Ca<br><u>ə, Anna L</u><br>Ca | andidat<br>andidat | Rejet Sé<br>Étre étudi<br>Inscripti<br>Citoyenn<br>Premier cy<br>Rejet Sé   | ilect. Cote                                                                                                    | , Institu<br>adien<br>des La      | Appréciati<br>Com<br>It des Lang<br>Ingues Cha<br>Com | on —<br>mentaire<br>ues Cha<br>rrretier, f<br>mentaire  | arretier, Ba<br>Baccalauré      | at, Linguis                    | Commen<br>, Linguist<br>tique<br>Commen | taire du candidat                       |
|               | Ca<br><u>e Anna L</u><br>Ca  | andidat<br>andidat | Rejet Sé<br>Être étudi<br>Inscripti<br>Citoyenn<br>Premier cy<br>Rejet Sé   | ilect. Cote ant Oui. ailleurs ion Oui eté Citoyen can cle Oui, Institut c ilect. Cote ilect. Cote ilect. Cote                                                                                                    | , Institu<br>adien<br>des La      | Appréciati<br>Com<br>It des Lang<br>Ingues Cha<br>Com | on<br>mentaire<br>ues Cha<br>rrretier, E<br>mentaire    | erretier, Ba<br>Baccalauré      | -<br>ccalauréa<br>at, Linguis  | Commen<br>, Linguist<br>tique<br>Commen | taire du candidat                       |
|               | Ca<br>e,Anna L<br>Ca         | andidat<br>andidat | Rejet Sé<br>Être étudi:<br>Inscripti<br>Citoyenni<br>Premier cy<br>Rejet Sé | ilect. Cote                                                                                                    | ]<br>adien<br>des La              | Appréciati<br>Com<br>It des Lang<br>Ingues Cha<br>Com | on mentaire                                             | erretier, Ba<br>Baccalauré      | at, Linguis                    | Commen<br>, Linguist<br>tique<br>Commen | taire du candidat                       |
|               | Ca<br><u>e, Anna L</u><br>Ca | andidat<br>andidat | Rejet Sé<br>Étre étudi:<br>Inscripti<br>Citoyenni<br>Premier cy<br>Rejet Sé | ilect. Cote Citoyen can Citoyen can Citoye | ]<br>adien<br>des La              | Appréciati<br>Com<br>It des Lang<br>Ingues Cha<br>Com | on —<br>mentaire<br>ues Cha<br>rrretier, E<br>mentaire  | erretier, Ba<br>Baccalauré      | -<br>ccalauréat<br>at, Linguis | Commen<br>, Linguist<br>tique<br>Commen | taire du candidat                       |
|               | Ca<br><u>e, Anna L</u><br>Ca | andidat<br>andidat | Rejet Sé                                                                    | ilect. Cote ant Oui. ailleurs ion Oui eté Citoyen can cle Oui, Institut c ilect. Cote                                                                                                    | )<br>, Institu<br>adien<br>des La | Appréciati<br>Com<br>It des Lang<br>Ingues Cha<br>Com | on mentaire                                             | arretier, Ba<br>Baccalauré      | - ccalauréat                   | Commen<br>, Linguist<br>tique<br>Commen | taire du candidat                       |

Avant toute chose, il faut signaler au système que nous sommes prêts à procéder à l'analyse des candidatures. Cliquez sur le bouton « Action », puis sur « Analyse des candidatures ». Pour ouvrir une candidature, cliquez sur l'icône 🖾 situé à droite.

#### Image 2.8.3

| Candidat Coolean |                   |                                                                                     |                   | শ্ৰ য   |
|------------------|-------------------|-------------------------------------------------------------------------------------|-------------------|---------|
| Candidat         | Fabette,Anna L.   | Rejet 🗆 Sélectionné                                                                 | U                 |         |
| - Appréciation   |                   |                                                                                     |                   |         |
| Cote             |                   |                                                                                     |                   |         |
|                  |                   |                                                                                     |                   |         |
| Commentaire      |                   |                                                                                     | <br>              |         |
| connentane       |                   |                                                                                     |                   |         |
|                  |                   |                                                                                     |                   | -       |
|                  |                   |                                                                                     |                   |         |
| Compétences      |                   |                                                                                     | · · · · · · · · · |         |
| -                | Êtana Standiant   | Out - eille une la stitut des la services Obernetien. De se els méstet la muistimus | Lontorm           | ne<br>🔎 |
| _                | Etre etudiant     | Oul, ailleurs, institut des Langues Charretier, Baccalaureat, Linguistique          |                   |         |
|                  | Inscription       | Oui                                                                                 |                   |         |
|                  | Citoyenneté       | Citoyen canadien                                                                    |                   |         |
|                  | Premier cycle     | Oui, Institut des Langues Charretier, Baccalauréat, Linguistique                    |                   |         |
|                  | Deuxième cycle    | Non                                                                                 |                   |         |
|                  | Troisième cycle   | Non                                                                                 |                   |         |
| Ĩ                | Cycles supérieurs | Non                                                                                 |                   |         |
| Ĩ                | Diplôme           | Oui, obt.: 2002                                                                     |                   |         |
|                  | Domaine d'études  | Oui                                                                                 |                   |         |
|                  | Cours réussi      | Oui                                                                                 |                   |         |
|                  |                   |                                                                                     |                   |         |

Pour analyser une candidature, vous bénéficiez du curriculum vitae du candidat, de tout autres documents que le candidat aura jugé pertinent de vous remettre, ainsi que des réponses aux questions issues de votre choix de compétences.

Pour prendre connaissance du curriculum vitae, cliquez sur l'icône **u**: vous pourrez ainsi télécharger le document Word ou PDF que le candidat a déposé en ligne.

Si des réponses aux compétences sont trop longues, cliquez sur l'icône Dour voir le texte en entier.

Lorsque votre choix est fait, vous devez cocher la case « Sélectionné » de l'écran *Candidat* de l'étudiant retenu. Enregistrez et retournez ensuite à l'écran *Analyse des candidatures* afin de transmettre votre suggestion de candidat. Pour transmettre votre décision, cliquez sur le bouton « Action », puis sur le bouton « Suggérer ce candidat ».

## **Glossaire** :

Voici un petit répertoire de termes :

- Étudiants salariés : étudiants employés faisant partie Syndicat des étudiantes et des étudiants salariés de l'UQO (SEESUQO).
- Employé étudiant avec un statut professionnel : étudiants occupant les postes d'auxiliaire de recherche et d'auxiliaire d'enseignement. Ces étudiants peuvent faire partie du SPPUQO.
- Préengagement : dépense estimée par le système selon les informations fournies dans une demande de personnel. Le préengagement est calculé en fonction du nombre d'heures indiquées et d'un taux fictif obtenu par la moyenne de l'échelle salariale rattachée au titre d'emploi utilisé dans la demande de personnel. Cependant, lorsqu'un échelon spécifique est inscrit dans l'onglet « Échelle salariale », le calcul s'effectue en fonction de ce dernier.
- Usagers centralisés vs usagers décentralisés : certaines unités administratives ont, par leur rôle au sein de l'Université, un accès plus large aux données du système SAFIRH. Cette distinction a donné la dichotomie dite des « usagers centralisés » et des « usagers décentralisés ». Les usagers centralisés ont un accès global à l'ensemble des données contenues dans SAFIRH. Les usagers décentralisés sont limités à certains types d'informations par des restrictions basées soit sur les responsables des UBR, soit sur les unités administratives. En somme, les employés Service des finances et le Service des ressources humaines sont en grande majorité des usagers centralisés alors que les employés des autres unités administratives sont généralement des usagers décentralisés.

## Annexe 1 – Pas-à-pas d'une demande de personnel

- J- Ouvrez la fenêtre multi occurrence « Demande de personnel »
- **2-** Cliquez sur *Création rapide*
- 3- Sélectionnez le type de demande de personnel et l'unité de regroupement
- 4- Affichez les titres d'emploi
- Choisissez le titre d'emploi et confirmez votre choix
- 6- Remplissez les champs « Début emploi » et « Fin emploi »
- Remplissez les champs en jaune dans les onglets « Emploi », « Horaire/gest. temps » et « Autres infos. »
- Procédez au premier enregistrement
- Dans le champ « Description », écrivez la raison du contrat (ex. le nom du projet de recherche, le nom de l'organisme subventionnaire, le nom du cours)
- **10-** Si la demande de personnel ne nécessite pas d'affichage, précisez le nom de l'étudiant embauché :
  - Vérifiez si le nom de l'étudiant est présent dans le champ « Employé souhaité » et écrivez son code permanent et son programme (nom du diplôme et nom du programme)
  - 5. Si l'étudiant n'a pas de lien d'emploi actif, joignez le formulaire Word d'information sur l'étudiant à la demande de personnel.
- 11- Choisissez les tâches que l'étudiant devra accomplir
- 12- Si la demande de personnel nécessite un affichage (DPEAL +30 ou DPRAL +30), sélectionnez les compétences requises :
  - a. Sélectionnez les trois « Exigences à l'embauche »
  - b. Modifiez les compétences que vous choisissez et dont le titre est en majuscule
- **13-** Cliquez sur *Imputation* et spécifiez de quelle UBR doivent provenir les fonds
- **14-** Cliquez sur le bouton Action, puis sur préengagé, et confirmez l'action
- **15-** Vérifiez l'impact budgétaire de votre demande de personnel
- Cliquez sur le bouton Action, puis sur Approbation de la dépense (ou sur Retourner à l'état initial si des corrections sont nécessaires), et confirmez l'action

## Annexe 2 – Pas-à-pas de la sélection d'un candidat

- I- Ouvrir la fenêtre multi occurrence « Demande de personnel »
- 2- Effectuer une recherche avec le numéro de la demande de personnel d'où provient l'offre d'emploi
- 3- Ouvrir la demande de personnel
- 4- Cliquer sur l'onglet « Offre d'emploi »
- **5-** Cliquer sur le bouton
- **6-** Cliquer sur le bouton Action, puis sur le bouton Analyse des candidatures
- **7-** Consulter les candidatures en cliquant sur les 🔍
- 8- Cocher la case Sélectionné du candidat de votre choix
- **9-** Cliquer sur le bouton Action, puis sur le bouton Suggérer ce candidat